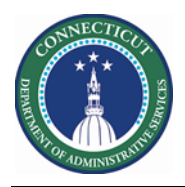

#### Purpose

Short Message Service (SMS) Quick Fill is a mobile solution to enable managers to fill open shifts quickly with the right staff.

The Schedule Planner widget accomplishes all the most common and fundamental functions of scheduling. It offers multiple views, powerful editing capabilities from the toolbar and context menus to make your work faster and easier.

Use the Staffing Assistant/Call List to find the most appropriate employee to work an open shift, or replace an employee who can no longer work a shift.

For extra shifts (Voluntary OT), the Schedules Rules, Availability and Job Transfer Sets determine who will be presented regardless of the level you start at.

With SMS, employees use their mobile devices to accept or refuse the shift offered. Schedulers can use Quick Fill to assign the shifts by best match order and notifies the employees and managers (reports to). Schedulers track and audit calls and employee responses.

This guide assumes Open Shifts have been generated, Workload is updated, and Staffing Assistant has presented a list of candidates.

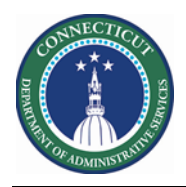

### **BEST Match Strategy**

The scheduler sends a request and the most qualified employee who accepts the shift within a specified period of time is awarded the shift.

#### Sorting

- VOT Date Sort
- Seniority Date
- Weekly Scheduled Hours

#### **Qualifiers**

- Job Transfer Set or Primary Job
- > No Overlap
- > Availability
- > Does not break Schedule Rules (Total Hours per day etc.)
- Skills and Certs

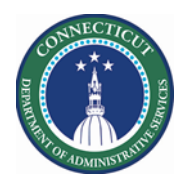

## **Employee Requirements**

| People Ed | itor                        |                            |     |
|-----------|-----------------------------|----------------------------|-----|
| Bermudez  | r, Manuel Toby 🔽 🖣 1 of 3 丨 | 871236                     |     |
| ÷.        | <b>41</b> -                 |                            |     |
| History   | Licenses                    |                            |     |
| Person    | Workforce Schedule          |                            |     |
|           | Workforce Attendance        | ce                         |     |
| ,         | Workforce Leave             |                            |     |
|           | Suite Interaction Licenses  |                            |     |
|           | 🖉 👻 Workforce Manager       |                            |     |
| (         | Workforce Mobile M          | anager                     | ]   |
| 9         | Workforce Tablet Ma         | anager                     | 1   |
|           | Workforce Tablet An         | alytics                    |     |
| í         | Workforce Employee          |                            |     |
| (         | Workforce Mobile Employ     | /ee ~                      | J   |
|           | ł                           | Close                      | SMS |
| I         | Business Phone:             | 18607043060                | SMS |
| I         | Mobile Phone:               | 18609787081                | SMS |
| I         | Email:                      | doit.core.emailtest@ct.gov |     |
|           | Mobile Contact              |                            |     |

Licenses – Scheduler and Mobile Employee Mobile Number from Peoplesoft Core E-mail Address if desire as communication Mobile Contact- Must be checked

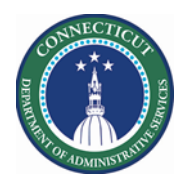

### Offer to All, Assign by Match Order

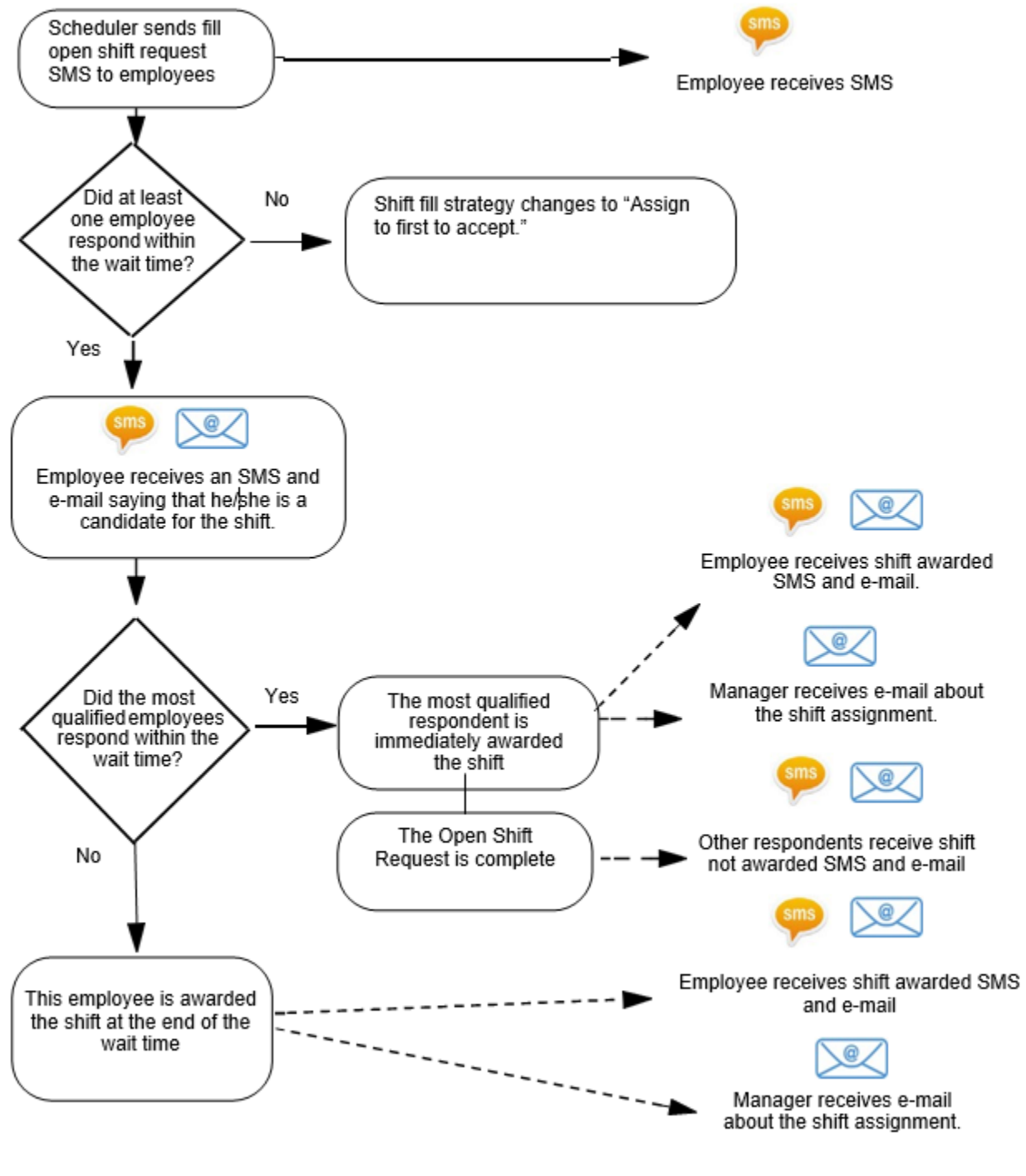

Page 4

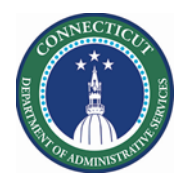

# Staffing Assistant/Call List with SMS Quick Fill

|   | Steps to SMS Q                                                                                                    | uick Fill                                                                                   | Descriptio                                              | n        |                      |  |
|---|----------------------------------------------------------------------------------------------------|---------------------------------------------------------------------------------------------|---------------------------------------------------------|----------|----------------------|--|
| 1 | From the Home<br>Page, click the<br>Plus "+" next to<br>the My<br>Information<br>Tab. Next<br>select <i>Manage</i><br><i>My Department</i>                                                                                                    | My Information                                                                              | <ul> <li>My Information</li> <li>My Timecard</li> </ul> | 0 +<br>M | lanage My Department |  |
| 2 | From the<br>Related items<br>list, click<br>Scheduler<br>Planner TRX.<br>This version is<br>specifically for<br>presenting<br>employees<br>outside of the<br>target area to<br>fill openings.<br>When using this<br>planner, you<br>will get a larger<br>list of<br>employees on<br>the schedule.<br>This happens<br>because the Job<br>Transfer Set<br>controls the list.<br>When you want<br>to view a<br>normal Primary<br>Job list, go to<br>Scheduler<br>Planner instead<br>of the<br>Scheduler<br>Planner TRX | Genies<br>Schedule Planner TRX<br>Setup<br>Genies<br>CT Staffing Widget<br>Schedule Planner |                                                         |          |                      |  |

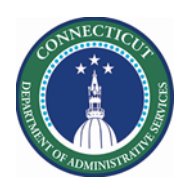

| 2 | In the Location    |    |        |                    |                   |                          |                   |       |                |                   |     |                        |          |
|---|--------------------|----|--------|--------------------|-------------------|--------------------------|-------------------|-------|----------------|-------------------|-----|------------------------|----------|
| 5 | Show drop-         |    |        |                    |                   |                          |                   |       |                | _                 |     |                        |          |
|   | down list soloct   | Cu | rren   | t Schedule Pe      | riod 💌            | Solneit So               | uth Sacl          | hem   | -              | Edit              |     |                        |          |
|   | a dopartmont       |    |        |                    |                   |                          |                   |       |                |                   |     |                        |          |
|   | a department       |    |        |                    |                   |                          |                   |       |                |                   |     |                        |          |
|   | Organization       |    |        |                    | Cu                | rrent Schedule Period    | •                 |       |                |                   |     |                        |          |
|   | Organization       |    |        |                    | Pr                | evious Schedule Period   |                   |       |                |                   |     |                        |          |
|   | which will         | 4  | All Ho | me Locations       | - C C C           | irrent Schedule Period   |                   |       |                |                   |     |                        |          |
|   | display            |    | Loca   | ations (6)         | Ne                | ext Schedule Period      |                   |       |                |                   |     |                        |          |
|   | employees for      |    | Non    | e                  | Af                | ter Next Schedule Period |                   |       |                |                   |     |                        |          |
|   | you to view. In    |    | All H  | lome Locations     | La                | st Week                  |                   |       |                |                   |     |                        |          |
|   | the screen shot    |    | Sach   | hem RN             | Ye                | sterday                  |                   |       |                |                   |     |                        |          |
|   | used a Location    | -  | Sach   | nem Staffing       | _ то              | day                      |                   |       |                |                   |     |                        |          |
|   | Query that         |    | Saci   | nem Staffing Num   | bers Ye           | sterday,Today,Tomorrow   |                   |       |                |                   |     |                        |          |
|   | contains all       |    | Saci   | nem Unit Tst Shift | Ye                | sterday plus 6 days      |                   |       |                |                   |     |                        |          |
|   | Caroline or        | -  | Sele   | ct Locations       | La                | st 30 days               |                   |       |                |                   |     |                        |          |
|   | Solnit site.       |    |        |                    |                   |                          |                   |       |                |                   |     |                        |          |
| 4 | In the <b>Time</b> |    |        |                    |                   |                          |                   |       |                |                   |     |                        |          |
|   | Period drop        |    |        |                    |                   |                          |                   |       |                |                   |     |                        |          |
|   | down list, select  |    |        |                    |                   |                          |                   |       |                |                   |     |                        |          |
|   | a specific         |    |        |                    |                   |                          |                   |       |                |                   |     |                        |          |
|   | schedule           |    |        |                    |                   |                          |                   |       |                |                   |     |                        |          |
|   | period.            |    |        |                    |                   |                          |                   |       |                |                   |     |                        |          |
|   | Or Select the      |    |        |                    |                   |                          |                   |       |                |                   |     |                        |          |
|   | Start and End      |    |        |                    |                   |                          |                   |       |                |                   |     |                        |          |
|   | Dates, Click OK.   |    |        |                    |                   |                          |                   |       |                |                   |     |                        |          |
|   | Click Apply.       |    |        |                    |                   |                          |                   |       |                |                   |     |                        |          |
| 5 | Select the         |    |        |                    |                   |                          |                   |       |                |                   |     |                        |          |
| 5 | Staffing           |    |        |                    |                   |                          |                   |       |                |                   |     |                        |          |
|   | Assistant Tab      |    |        |                    |                   |                          |                   |       |                |                   |     |                        |          |
|   |                    | Ru | le Vio | lations Daily Co   | overage Staff     | ing Assistant            |                   |       |                |                   |     |                        |          |
|   | Select an Open     |    |        | Tue 4/14 7:0       | )0 am - 3:30 pm . | /Maple/Maple/CSW         | -                 | Solne | it North Cust  | ody M 👻 Edit      | 1   | DCF Solnit VOT         | Primar 💌 |
|   | Shift from the     |    | No.    | Outcome            | Contacted On      | Name                     | Schedule<br>Hours | P     | Worker<br>Type | Location          | Job | Seniority<br>For Shift | VOT Date |
|   | Statting           |    | 1      | Select -           | -                 | Bowen, Jacquelin M       | 0.00              | 10    | Full Time      | dy/Maple/Maple/.  | CSW | 6/15/2001              |          |
|   | Assistant or the   |    | 2      | Select -           |                   | Bermudez, Manuel To      | 0.00              | 10    | Full Time      | ;ustody/Oak/Oak/. | CSW | 9/15/2003              |          |
|   | Each row for a     |    | 3      | Select -           |                   | Bonfiglio Denise M       | 0.00              | 10    | Full Time      | dy/Maple/Maple/.  | CSW | 8/26/2008              |          |
|   | location           |    | 4      | Select -           |                   | McQueen Khari            | 0.00              | 10    | Full Time      | v/Spruce/Spruce/  | CSW | 4/02/2013              |          |
|   | contains the       | •  | -      |                    |                   | mequeen, man             | 0.00              | 10    | i un nine      |                   |     | 4,02,2013              |          |
|   | last name first    |    |        |                    |                   |                          |                   |       |                |                   |     |                        |          |
|   | name and job       |    |        |                    |                   |                          |                   |       |                |                   |     |                        |          |
|   | (in the unit)      |    |        |                    |                   |                          |                   |       |                |                   |     |                        |          |
|   | (in the unit)      |    |        |                    |                   |                          |                   |       |                |                   |     |                        |          |
|   |                    |    |        |                    |                   |                          |                   |       |                |                   |     |                        |          |
|   |                    |    |        |                    |                   |                          |                   |       |                |                   |     |                        |          |
|   |                    |    |        |                    |                   |                          |                   |       |                |                   |     |                        |          |

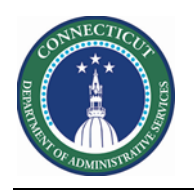

| 6 | Select 1-DCF   |            |         |            |                      |                     |          |        |              |                   |     |                |          |
|---|----------------|------------|---------|------------|----------------------|---------------------|----------|--------|--------------|-------------------|-----|----------------|----------|
|   | Solnit VOT     |            |         |            |                      |                     |          |        |              |                   |     |                |          |
|   | Primary or Trx |            |         |            |                      |                     |          |        |              |                   |     |                |          |
|   | Procedure Set. |            |         |            |                      |                     |          |        |              |                   |     |                |          |
|   |                |            |         |            |                      |                     |          |        |              |                   |     |                |          |
|   | Click Load.    | Ru         | ıle Vio | lations Da | aily Coverage Staf   | fing Assistant      |          |        |              |                   |     |                |          |
|   | The table      |            | ) 🕼     | Tue 4/     | 14 7:00 am - 3:30 pm | /Maple/Maple/CSW    | -        | Solnei | t North Cust | ody M 💌 Edit      | 1.  | DCF Solnit VOT | Primar 🔻 |
|   | displays       |            | No.     | Outcom     | e Contacted On       | Name                | Schedule | P      | Worker       | Location          | Job | Seniority      | VOT Date |
|   | qualified and  |            |         |            |                      |                     | Hours    |        | Туре         |                   | _   | For Shift      |          |
|   | available      | $\bigcirc$ | 1       | Select     | • -                  | Bowen, Jacquelin M  | 0.00     | 10     | Full Time    | dy/Maple/Maple/.  | CSW | 6/15/2001      |          |
|   | employees in   |            | 2       | Select     | •                    | Bermudez, Manuel To | 0.00     | 10     | Full Time    | ;ustody/Oak/Oak/. | CSW | 9/15/2003      |          |
|   | the order of   |            | 3       | Select     | • -                  | Bonfiglio, Denise M | 0.00     | 10     | Full Time    | dy/Maple/Maple/.  | CSW | 8/26/2008      |          |
|   | best match.    |            | 4       | Select     | • -                  | McQueen, Khari      | 0.00     | 10     | Full Time    | y/Spruce/Spruce/. | CSW | 4/02/2013      |          |
|   |                |            |         |            |                      |                     |          |        |              |                   |     |                |          |
|   | Select the     |            |         |            |                      |                     |          |        |              |                   |     |                |          |
|   | employee and   |            |         |            |                      |                     |          |        |              |                   |     |                |          |
|   | add a nav      |            |         |            |                      |                     |          |        |              |                   |     |                |          |
|   | code in the    |            |         |            |                      |                     |          |        |              |                   |     |                |          |
|   |                |            |         |            |                      |                     |          |        |              |                   |     |                |          |
|   | same cell as   |            |         |            |                      |                     |          |        |              |                   |     |                |          |
|   | the shift      |            |         |            |                      |                     |          |        |              |                   |     |                |          |
|   |                |            |         |            |                      |                     |          |        |              |                   |     |                |          |
|   |                |            |         |            |                      |                     |          |        |              |                   |     |                |          |
|   |                |            |         |            |                      |                     |          |        |              |                   |     |                |          |
|   |                |            |         |            |                      |                     |          |        |              |                   |     |                |          |
|   |                |            |         |            |                      |                     |          |        |              |                   |     |                |          |
|   |                |            |         |            |                      |                     |          |        |              |                   |     |                |          |
|   |                |            |         |            |                      |                     |          |        |              |                   |     |                |          |
|   |                |            |         |            |                      |                     |          |        |              |                   |     |                |          |
|   |                |            |         |            |                      |                     |          |        |              |                   |     |                |          |
|   |                |            |         |            |                      |                     |          |        |              |                   |     |                |          |
|   |                |            |         |            |                      |                     |          |        |              |                   |     |                |          |
|   |                |            |         |            |                      |                     |          |        |              |                   |     |                |          |
|   |                |            |         |            |                      |                     |          |        |              |                   |     |                |          |
|   |                |            |         |            |                      |                     |          |        |              |                   |     |                |          |
|   |                |            |         |            |                      |                     |          |        |              |                   |     |                |          |
|   |                |            |         |            |                      |                     |          |        |              |                   |     |                |          |
|   |                |            |         |            |                      |                     |          |        |              |                   |     |                |          |
|   |                |            |         |            |                      |                     |          |        |              |                   |     |                |          |
|   |                |            |         |            |                      |                     |          |        |              |                   |     |                |          |
|   |                |            |         |            |                      |                     |          |        |              |                   |     |                |          |

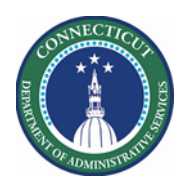

| _ |                  |                                                                                                    |
|---|------------------|----------------------------------------------------------------------------------------------------|
| 7 | Click the        |                                                                                                    |
|   | Contact Button   |                                                                                                    |
|   | after selecting  | iolations Daily C                                                                                              |
|   | employees for    | Contact Contact Contact                                                                                        |
|   | the nool         |                                                                                                    |
|   |                  |                                                                                                    |
|   | Under How To     |                                                                                                    |
|   | Assign The       | Contact                                                                                                    |
|   | Assign The       |                                                                                                    |
|   | Open Snifts      | CSW CSW                                                                                                    |
|   | Select Offer to  |                                                                                                    |
|   | All, Assign      | 1. 7:00AM [4:00]: Regular ./DCF-DCF91000/Solnit N/Custody/Maple/CSW                                            |
|   | by Match Order   | 2. 11:00AM [0:30]: Break                                                                                       |
|   |                  | 3. 11:30AM [4:00]: Regular ./DCF-DCF91000/Solnit N/Custody/Maple/CSW                                           |
|   | Enter the Wait   |                                                                                                    |
|   | Time (min = 1    | Employees to contact                                                                                           |
|   | minute).         | Name ID SMS                                                                                                    |
|   | Offers shifts    | Bowen, Jacquelin M 972454 💿                                                                                    |
|   | to all selected  | Bonfiglio, Denise M 68915 🔿                                                                                    |
|   | employees at     | McQueen, Khari 138840 O                                                                                        |
|   | once. If the     |                                                                                                    |
|   | most qualified   | Parameters                                                                                                    |
|   | employee         | Haw To Accion: 2 Offer to All Accion by Match Order = SMS Content: 2 Onen Shift(c) at //Outody/Mapla/Mapla/CSW |
|   | accepts the      | Wait Time (minutes):                                                                                           |
|   | shift it is      |                                                                                                    |
|   | awarded          |                                                                                                    |
|   | immediately      | 31/113 characters left                                                                                         |
|   | Otherwise all    | Cancel Send                                                                                                    |
|   | concernation and |                                                                                                    |
|   | neeled and the   | Natica SMS column has two Employees ground out because no mobile number is provided                            |
|   | pooled and the   | Notice Sivis column has two employees greyed out because no mobile number is provided                          |
|   | snift            | Contact Confirmation                                                                                           |
|   | is awarded to    |                                                                                                    |
|   | the most         | 📀 Open shift request has been sent to 1 employees.                                                             |
|   | qualified        |                                                                                                    |
|   | responder upon   | OK                                                                                                    |
|   | wait time        |                                                                                                    |
|   | expiration.      |                                                                                                    |
|   | Click Send.      |                                                                                                    |
|   |                  |                                                                                                    |
|   |                  |                                                                                                    |
|   |                  |                                                                                                    |
|   |                  |                                                                                                    |

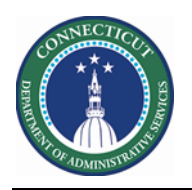

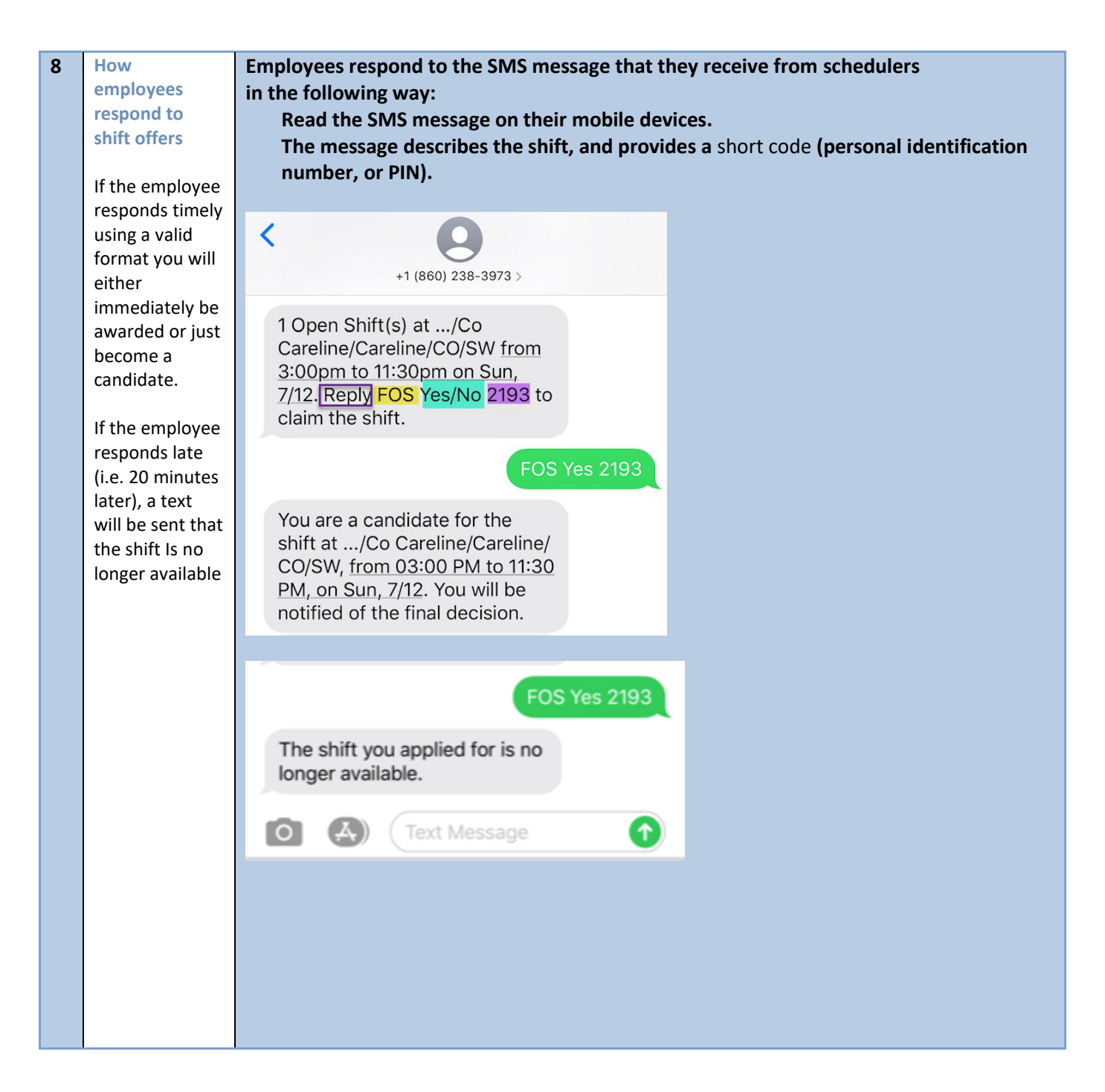

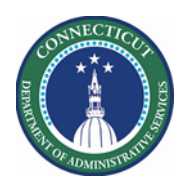

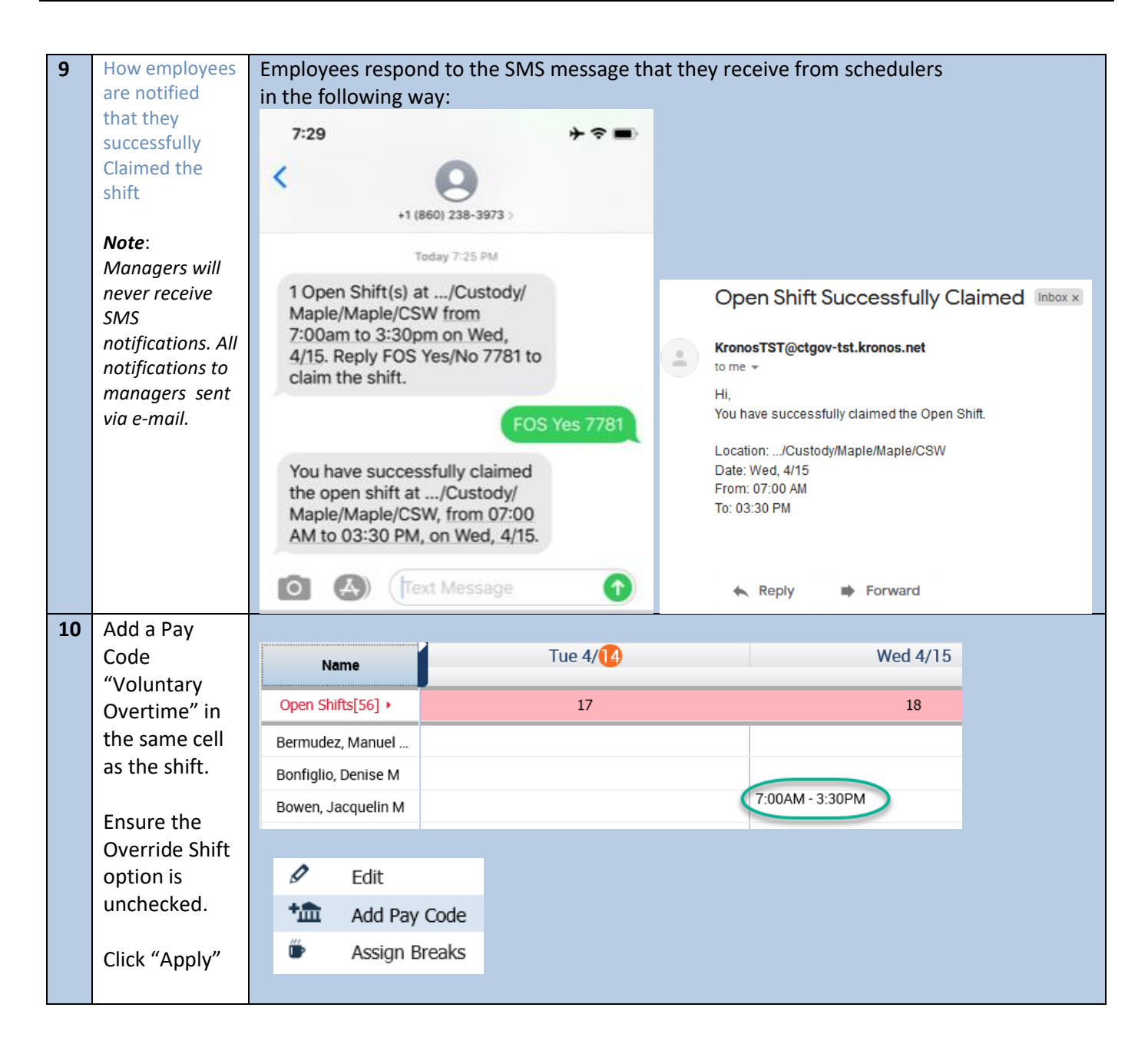

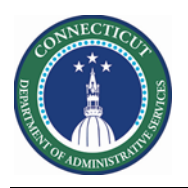

| Add Pay Code                      |                                                                                                    |                                              |
|-----------------------------------|----------------------------------------------------------------------------------------------------|----------------------------------------------|
| Assigned to<br>Bowen, Jacquelin M |                                                                                                    |                                              |
| Effective Date:*                  | 4/15/2020                                                                                          |                                              |
| Pay Code:*                        | Voluntary Overtime                                                                                 |                                              |
| Amount (HH:mm):*                  | Full sched day                                                                                     |                                              |
| Unchecked<br>Override Shi         | Override Accrual Days:     Override Shift     Override Shift     Override Shift     Overrial Shift | Unavailable Amount (HH:mm): 24:00            |
| Start Time:*                      | 7:00AM                                                                                             |                                              |
| Repeat for:                       | 1 days Transfer                                                                                    | Job:                                         |
| Comments (0) Add Com              | Transfer I                                                                                         | abor Level:                                  |
|                                   |                                                                                                    |                                              |
| Name                              | Tue 4/14                                                                                           | Wed 4/15                                     |
| Open Shifts[56] ►                 | 17                                                                                                 | 18                                           |
| 3ermudez, Manuel                  |                                                                                                    |                                              |
| Bonfiglio, Denise M               |                                                                                                    |                                              |
| 3owen, Jacquelin M                |                                                                                                    | 7:00AM - 3:30PM<br>Voluntary Overtime [8:00] |
|                                   |                                                                                                    |                                              |
|                                   |                                                                                                    |                                              |
|                                   |                                                                                                    |                                              |
|                                   |                                                                                                    |                                              |
|                                   |                                                                                                    |                                              |
|                                   |                                                                                                    |                                              |
|                                   |                                                                                                    |                                              |
|                                   |                                                                                                    |                                              |
|                                   |                                                                                                    |                                              |
|                                   |                                                                                                    |                                              |
|                                   |                                                                                                    |                                              |
|                                   |                                                                                                    |                                              |

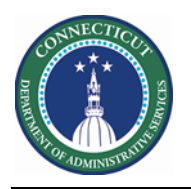

| 11 | Response to<br>employee(s)<br>that <b>DO NOT</b><br>get shifts                                                    | You are a candidate for the<br>shift at/Co Careline/Careline/<br>CO/SW, from 03:00 PM to 11:30<br>PM, on Sun, 7/12. You will be<br>notified of the final decision.<br>The open shift at/Co<br>Careline/Careline/CO/SW, from<br>03:00 PM to 11:30 PM, on Sun,<br>7/12 was claimed by another<br>employee with higher priority.                                                                                                    |
|----|----------------------------------------------------------------------------------------------------|----------------------------------------------------------------------------------------------------|
|    |                                                                                                    | C C Text Message                                                                                                    |
| 12 | Contact<br>Tracking<br>displays audit<br>information<br>for SMS Quick<br>Fill messages<br>that have been<br>sent. | Image: Contact tracking         Image: Doc F solnit       All My Contact Tasks       Time Period:       4/14/2020 - 4/16/2020       Image: Contact Time       Load         No.       Contact Date and Time       Task       Status       Shift         Image: Contact Tasks       Fill Open Shift       Completed       4/15/2020 [7:00AM - 3:30PM]         OK       Completed       Mail Completed       Mail Completed       Completed |

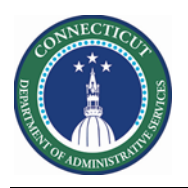

| Shift dat                                                                                                    | e: 4/15/2020                                                                                                    |                                                                                                    |                                                                                                    |                                                                                   |                                           |                                               |                              |
|----------------------------------------------------------------------------------------------------|----------------------------------------------------------------------------------------------------|----------------------------------------------------------------------------------------------------|----------------------------------------------------------------------------------------------------|-----------------------------------------------------------------------------------|-------------------------------------------|-----------------------------------------------|------------------------------|
| Shift sta                                                                                                    | t: 7:00AM                                                                                                    |                                                                                                    |                                                                                                    |                                                                                   |                                           |                                               |                              |
| Duration                                                                                                    | 8:00                                                                                                    |                                                                                                    |                                                                                                    |                                                                                   |                                           |                                               |                              |
| Location                                                                                                    | : ./DCF-DCF9                                                                                                    | 91000/Solnit                                                                                                  | N/Custody/Maple/N                                                                                            | /aple                                                                             |                                           |                                               |                              |
| Job:                                                                                                    | CSW                                                                                                    |                                                                                                    |                                                                                                    |                                                                                   |                                           |                                               |                              |
| SMS Cor                                                                                                    | itent 1 Open Shif                                                                                                    | ft(s) at/Cus                                                                                                  | stody/Maple/Maple/                                                                                           | CSW from 7:00am                                                                   | to 3:30pm on W                            | ed, 4/15.                                     |                              |
| - mpioye                                                                                                    | es lo contact                                                                                                    |                                                                                                    |                                                                                                    |                                                                                   |                                           |                                               |                              |
| Name                                                                                                    |                                                                                                    |                                                                                                    |                                                                                                    |                                                                                   |                                           | ID                                            | SMS                          |
| Bowen,                                                                                                    | Jacquelin M                                                                                                    |                                                                                                    |                                                                                                    |                                                                                   |                                           | 972454                                        | <                            |
| Paramet                                                                                                    | ers                                                                                                    |                                                                                                    |                                                                                                    |                                                                                   |                                           |                                               |                              |
| Onen shi                                                                                                    | fts to assign 1                                                                                                    |                                                                                                    |                                                                                                    | Comment                                                                           | None                                      |                                               |                              |
| How To A                                                                                                    | l <b>ssign</b> : C                                                                                                    | Offer to All, As<br>Order                                                                                     | ssign by Match                                                                                               |                                                                                   |                                           |                                               | _                            |
| How To A                                                                                                    | udit                                                                                                    | Offer to All, As<br>Order                                                                                     | ssign by Match                                                                                               |                                                                                   |                                           |                                               |                              |
| How To A                                                                                                    | udit                                                                                                    | Offer to All, As<br>Order                                                                                     | ssign by Match                                                                                               |                                                                                   |                                           |                                               |                              |
| How To A<br>Contact A<br>Audit for:<br>Status:                                                                                              | udit                                                                                                    | Dffer to All, As<br>Drder                                                                                     | ssign by Match                                                                                               |                                                                                   |                                           |                                               | OI                           |
| How To A<br>Contact A<br>Audit for<br>Status:<br>Details                                                                                    | ssign: C<br>C<br>udit<br>Fill Open Shift<br>Completed                                                                              | Offer to All, As<br>Order                                                                                     | ssign by Match                                                                                               |                                                                                   |                                           |                                               | OI                           |
| How To A<br>Contact A<br>Audit for:<br>Status:<br>Details<br>Shift date:                                                                    | Udit<br>Fill Open Shift<br>Completed                                                                                               | Offer to All, As<br>Order<br>3:30PM)                                                                          | ssign by Match                                                                                               | fanle (Alender (CSW [1] 20                                                        | AM 11 20AM Brook                          | [11:2044 2:2004                               | OI                           |
| How To A<br>Contact A<br>audit for:<br>Status:<br>Details<br>shift date:<br>shift segments:                                                 | udit<br>Fill Open Shift<br>Completed<br>4/15/2020 [7:00AM -<br>[7:00AM-11:00AM] Re<br>DCF91000/Solnit N/C                          | Dffer to All, As<br>Drder<br>3:30PM]<br>egular: /DCF-DCF4<br>Custody/Maple/M                                  | ssign by Match<br>91000/Solnit N/Custody/M<br>aple/CSW,                                                      | ларіе/Mapie/CSW, [11:00                                                           | AM-11:30AM] Break: ,                      | , [11:30AM-3:30PM                             | Ol                           |
| How To A<br>Contact A<br>Audit for:<br>Status:<br>Details<br>Shift date:<br>Shift segments:<br>Somment:                                     | ssign: C<br>C<br>udit<br>Fill Open Shift<br>Completed<br>4/15/2020 [7:00AM -<br>[7:00AM-11:00AM] Re<br>DCF91000/Solnit N/C<br>None | Dffer to All, As<br>Drder<br>3:30PM]<br>egular: ./DCF-DCF4<br>Justody/Maple/M                                 | ssign by Match<br>91000/Solnit N/Custody/M<br>aple/CSW,                                                      | /aple/Maple/CSW, [11:00                                                           | AM-11:30AM] Break: ,                      | ,[11:30AM-3:30PN                              | OI                           |
| How To A<br>Contact A<br>Audit for:<br>Status:<br>Details<br>Shift date:<br>Shift date:<br>Shift segments:<br>Comment:<br>SMS Content:      | sssign: C<br>C<br>C<br>C<br>C<br>C<br>C<br>C<br>C<br>C<br>C<br>C<br>C<br>C<br>C<br>C<br>C<br>C<br>C                                | Dffer to All, As<br>Drder<br>3:30PMJ<br>sgular: /DCF-DCF4<br>/ustody/Maple/M                                  | ssign by Match<br>91000/Solnit N/Custody/M<br>aple/CSW,<br>Maple/CSW from 7:00am 1                           | Ларіе/Маріе/CSW, [11:00<br>to 3:30pm on Wed, 4/15.                                | AM-11:30AM] Break: ,                      | , [11:30AM-3:30PN                             | Oł<br>/  Regular. //         |
| How To A<br>Contact A<br>Audit for:<br>Status:<br>Details<br>Shift date:<br>Shift segments:<br>Comment:<br>SMS Content:<br>Match Order      | ssign: C<br>C<br>C<br>C<br>C<br>C<br>C<br>C<br>C<br>C<br>C<br>C<br>C<br>C<br>C<br>C<br>C<br>C<br>C                                 | Dffer to All, As<br>Drder<br>3:30PM]<br>egular: /DCF-DCF4<br>/vustody/Maple/M<br>/Custody/Maple/              | ssign by Match<br>91000/Solnit N/Custody/M<br>aple/CSW,<br>Maple/CSW from 7:00am 1<br>Contact Details        | Aaple/Maple/CSW, [11:00<br>to 3:30pm on Wed, 4/15.<br>Sent On                     | AM-11:30AM  Break: ,<br><b>Replied On</b> | ,[11:30AM-3:30PN<br>Reply Status              | Al Regular: ./               |
| How To A<br>Contact A<br>Audit for:<br>Status:<br>Details<br>Shift date:<br>Shift segments:<br>Comment:<br>SMS Content:<br>Match Order<br>1 | SSSIGN: CCCCCCCCCCCCCCCCCCCCCCCCCCCCCCCCCCCC                                                                                       | Differ to All, As<br>Dider<br>3:30PM<br>gular: /DCF-DCF<br>2ustody/Maple/M<br>/Custody/Maple/<br>Contact Type | Sign by Match<br>91000/Solnit N/Custody/M<br>aple/CSW,<br>Maple/CSW from 7:00am f<br>Contact Details<br>1678 | Aaple/Maple/CSW, [11:00<br>to 3:30pm on Wed, 4/15.<br>Sent On<br>4/14/2020 7:25PM | AM-11:30AM] Break: ,<br>Replied On        | , [11:30AM-3:30PM<br>Reply Status<br>Accepted | ()<br>A) Regular. /<br>Outco |

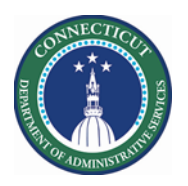

| IOPM] Regular: ./DCF-DCF91000/Co<br>Reply Status Outcome |
|----------------------------------------------------------|
| Accepted Shift Assigned                                  |
| Nucepicu IN/A                                            |
| Print OK                                                 |
|                                                          |
|                                                          |
| details and status                                       |
| u time frame and                                         |
|                                                          |
| have been sent and                                       |
| у.                                                       |
| can be used to                                           |
| o do this, Schedulers                                    |
| ther they purchased                                      |
| .85 message/                                             |
|                                                          |
| k to calculate the                                       |
| chased, additional                                       |
| ive.                                                     |
| VIS Quick Fill Contract                                  |
| h<br>y<br>::<br>:<br>:<br>:<br>:<br>:<br>:<br>:          |